## Redeem Machine<sup>™</sup> Settings Manual for debit card reader systems and kiosk integration

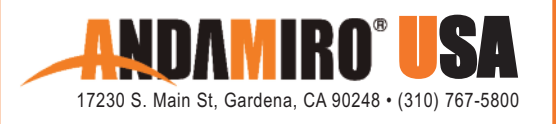

The Redeem Machine<sup>™</sup> is Andamiro's new self-service kiosk that automates the checkout of such physical redemption items as collectible cards, character coins and colored chips. Proper integration with industry-standard debit card systems is an essential function of the Redeem Machine and ensures that ticket values are accurately transferred to players' accounts. This quick installation manual shows how to connect and set debit card readers to the kiosk.

# **DEBIT CARD READER INSTALLATION GUIDELINES**

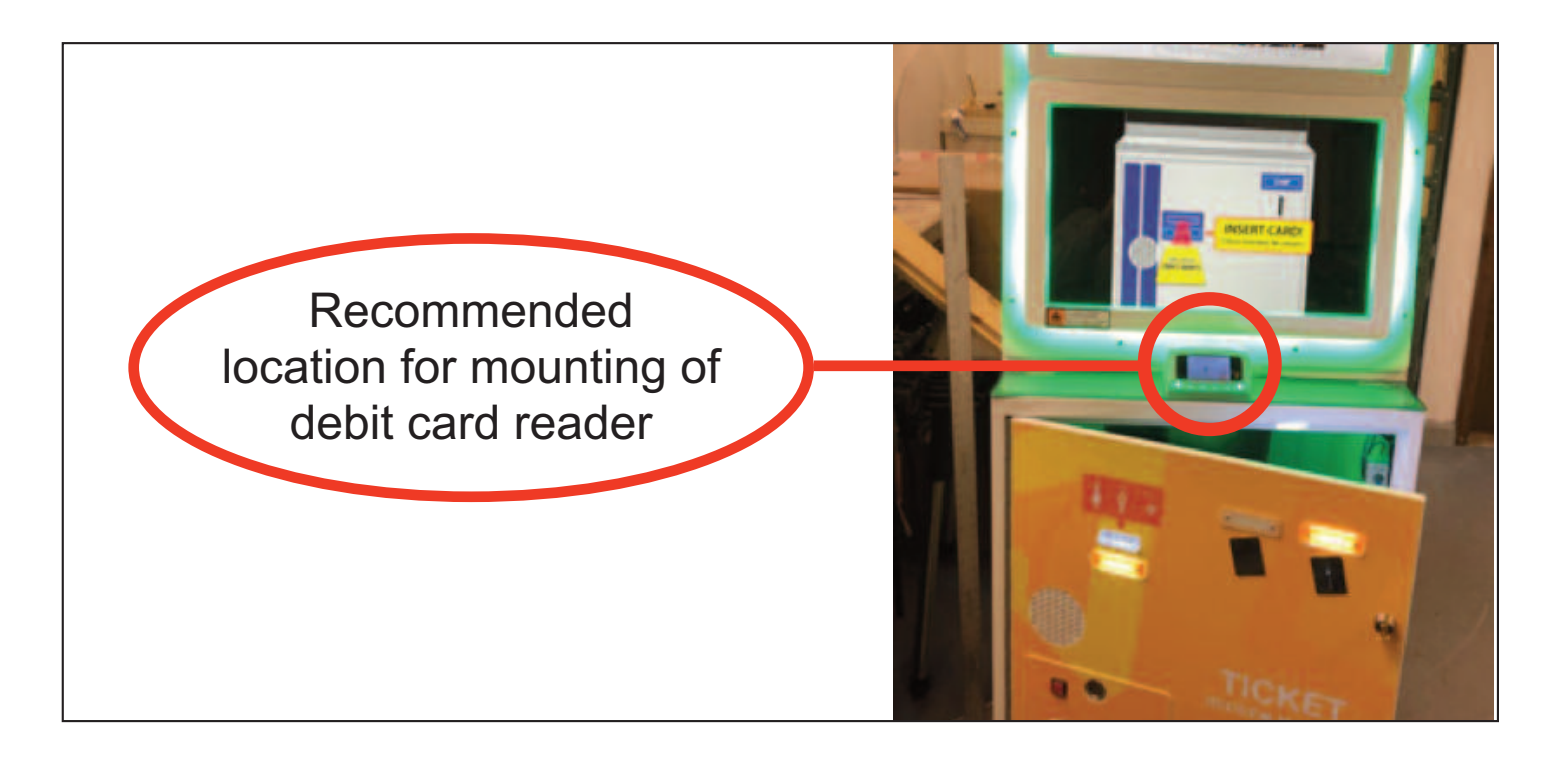

# CARD READER INSTALL GUIDELINES

## 1. CARD SYSTEM (OPTION 1: USE CARD/COIN SIGNAL WIRE)

### 1) SET UP → GENERAL MODE

- » CARD SYSTEM : ON
- » E-TICKET : ON
- » CARD SYSTEM IMAGE : OFF

#### 2) WIRING METHOD

- » CARD SIGNAL WIRE (BROWN) AND GROUND (BLACK) MUST BE WIRED
- » BROWN WIRE COIN IN SIGNAL (OUT)
- » BLACK WIRE GROUND
- » YELLOW WIRE 12V (MAX. CURRENT 3A, RECOMMENDED 2A)

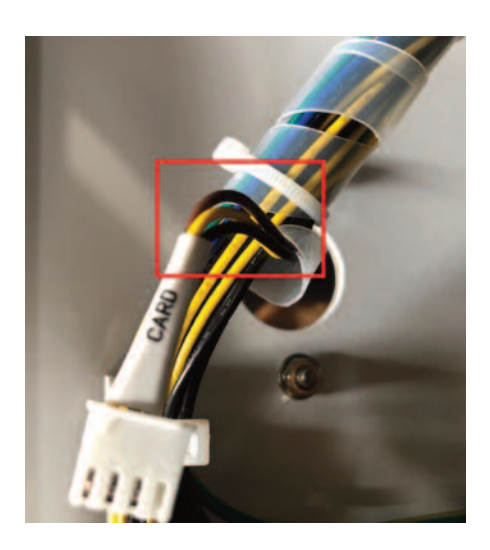

- » WIRE #1 TICKET GAME ONLY (DO NOT WIRE TICKET DISPENSER)
- » BROWN WIRE TICKET RELEASE SENSOR SIGNAL (OUT)
- » BLACK WIRE GROUND
- » GREEN WIRE TICKET MOTOR SIGNAL
- » YELLOW WIRE 12V

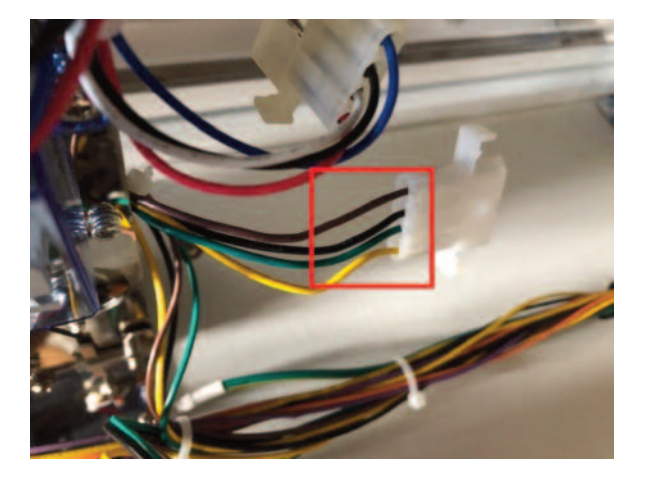

#### 3) SEQUENCE

» ID CARD SWIPE > INSERT ITEM CARD > RELEASE TICKET

# 2. CARD SYSTEM (OPTION 2: DO NOT USE CARD/COIN SIGNAL WIRE)

### 1) SET UP → GENERAL MODE

- » CARD SYSTEM : OFF
- » E-TICKET : ON
- » CARD SYSTEM IMAGE : ON

### 2) WIRING METHOD

- » ONLY WIRE 12V WIRE (YELLOW) AND GROUND (BLACK)
- » WIRE #1 TICKET GAME ONLY (DO NOT WIRE TICKET DISPENSER)

### 3) SEQUENCE

» INSERT ITEM CARD > ID CARD SWIPE > RELEASE TICKET

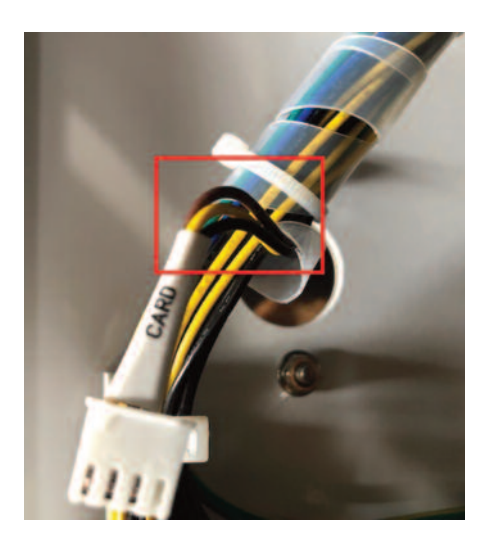

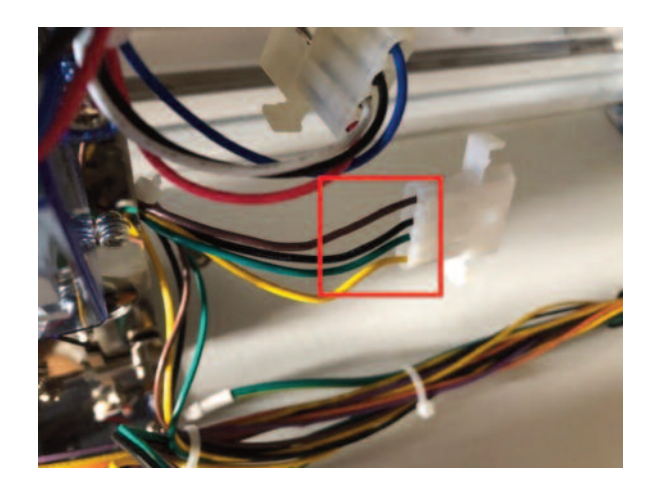

# 3. PAPER TICKET (OPTION 3: DO NOT USE CARD SYSTEM)

### 1) SET UP → GENERAL MODE

- » CARD SYSTEM : OFF
- » E-TICKET : OFF
- » CARD SYSTEM IMAGE : OFF

#### 2) WIRING METHOD

» WIRE BOTH #1 AND #2 TICKET DISPENSERS

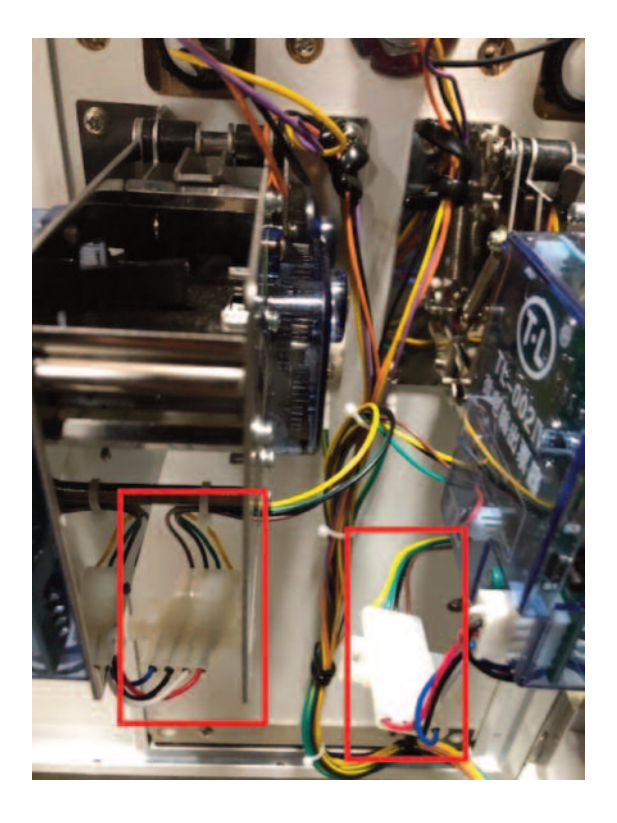

### 3) SEQUENCE

» INSERT ITEM CARD > RELEASE TICKET

EMBED

# EMBED CARD READER TICKET SETTING (RECOMMENDED)

#### 1. General

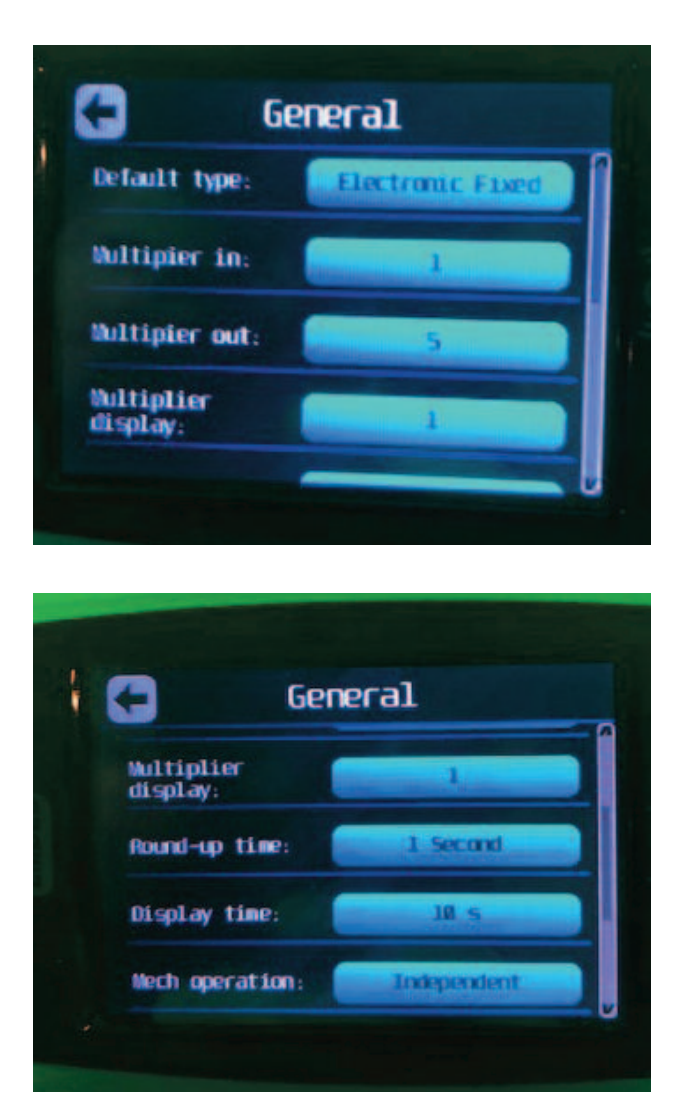

### 2. Emulation

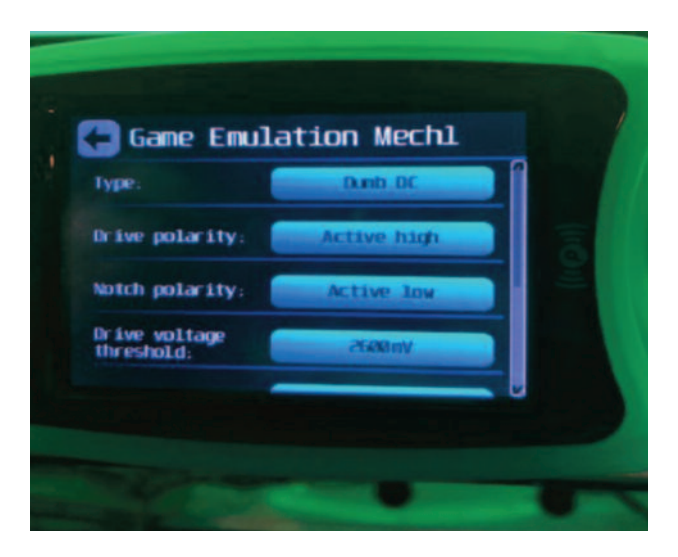

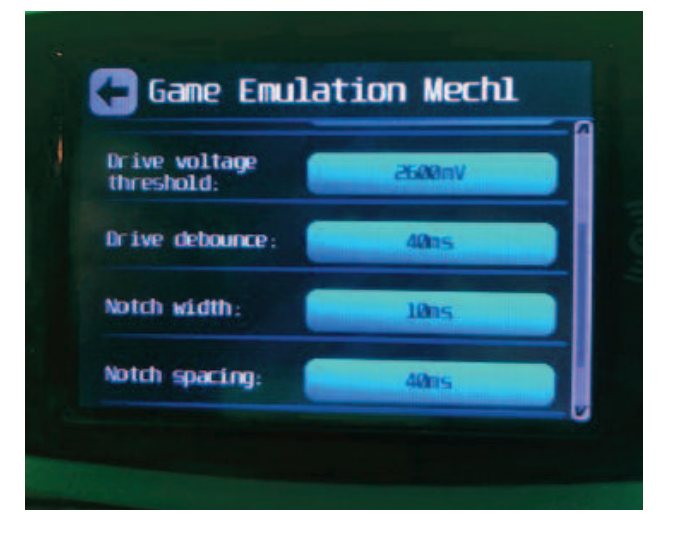

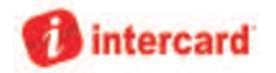

## **INTERCARD READER TICKET SETTING (RECOMMENDED)**

» TICKET MAX PAYOUT : 15,000 PULSE WIDTH : 2

# YOUR BARCODE SETTING

GO TO SETTINGS > PROGRAM SETTINGS > DATA MANAGEMENT > CARD BARCODE

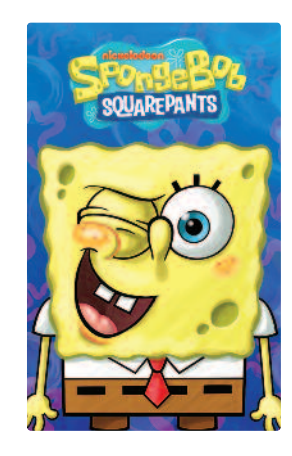

CHOOSE THE CARD IMAGE USE THE SETTINGS ARROW TO MOVE TO LEFT OR RIGHT

002000101001

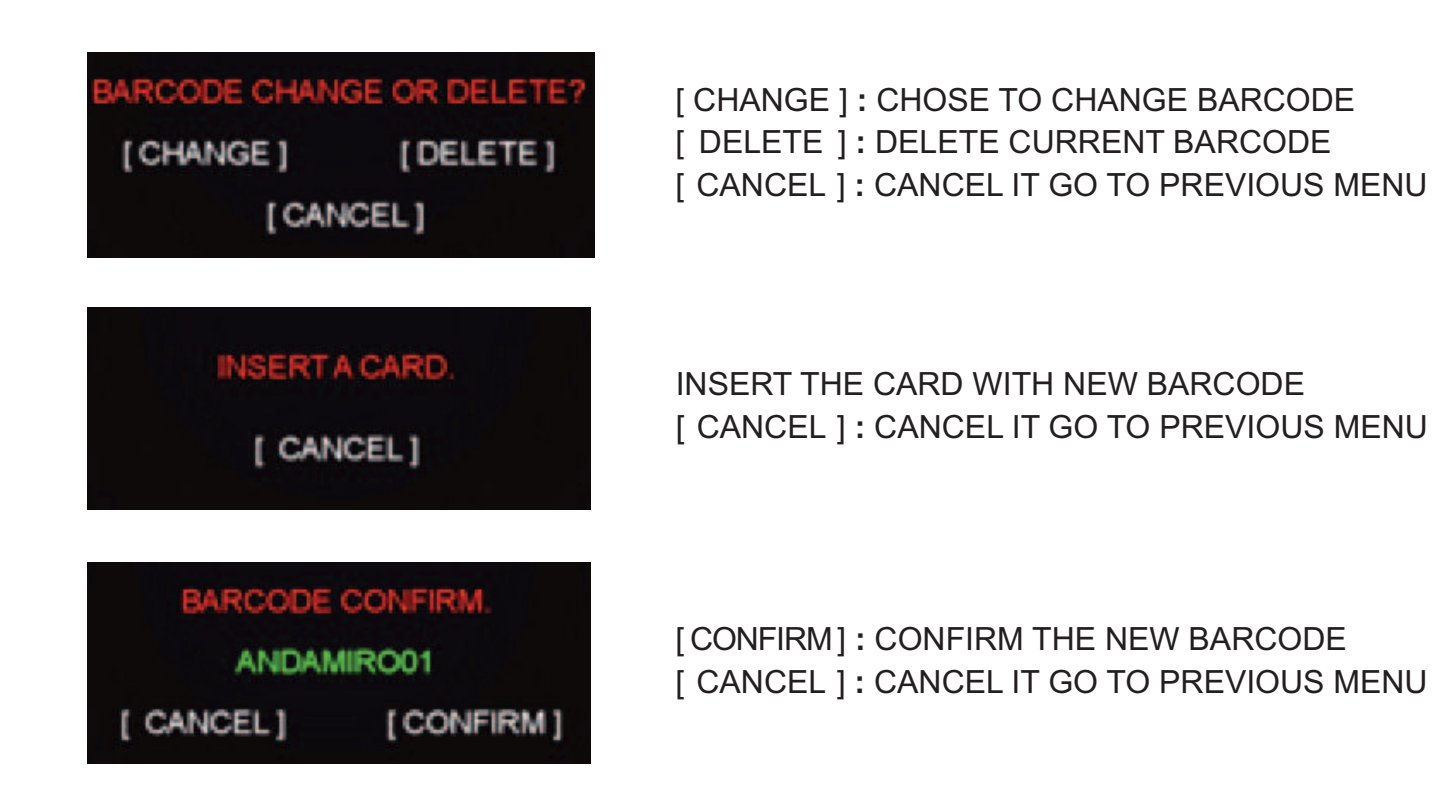

# YOUR RFID CARD SETTING

GO TO SETTINGS > PROGRAM SETTINGS > DATA MANAGEMENT > RFID

| STORE CODE : [ NONE ] | KEY IN YOUR STORE CODE |
|-----------------------|------------------------|
| CARD WRITE            |                        |

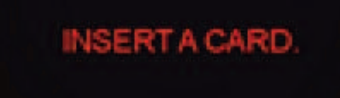

[ CANCEL]

INSERT THE RFID CARD WITH STORE CODE